习 ( )

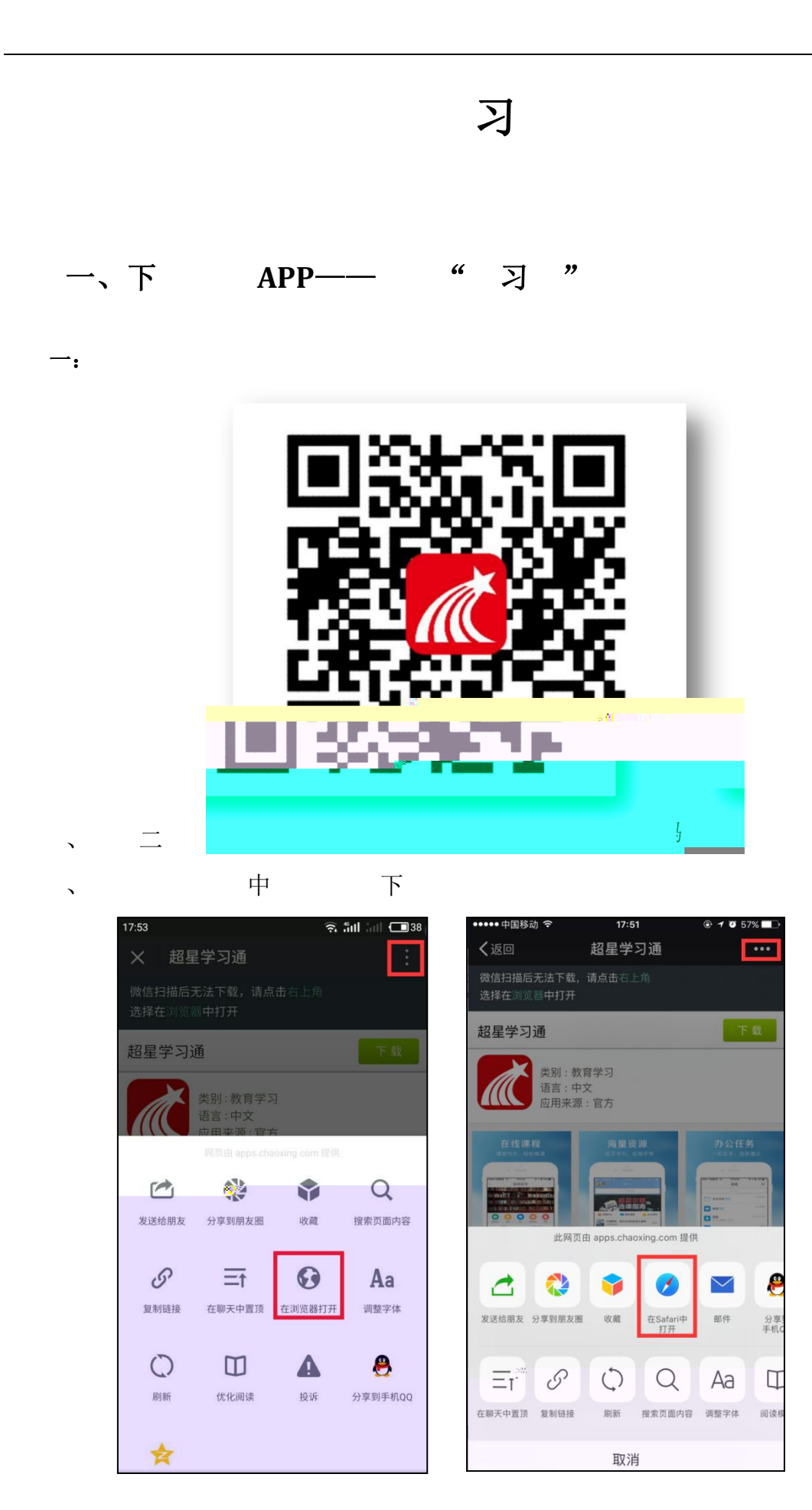

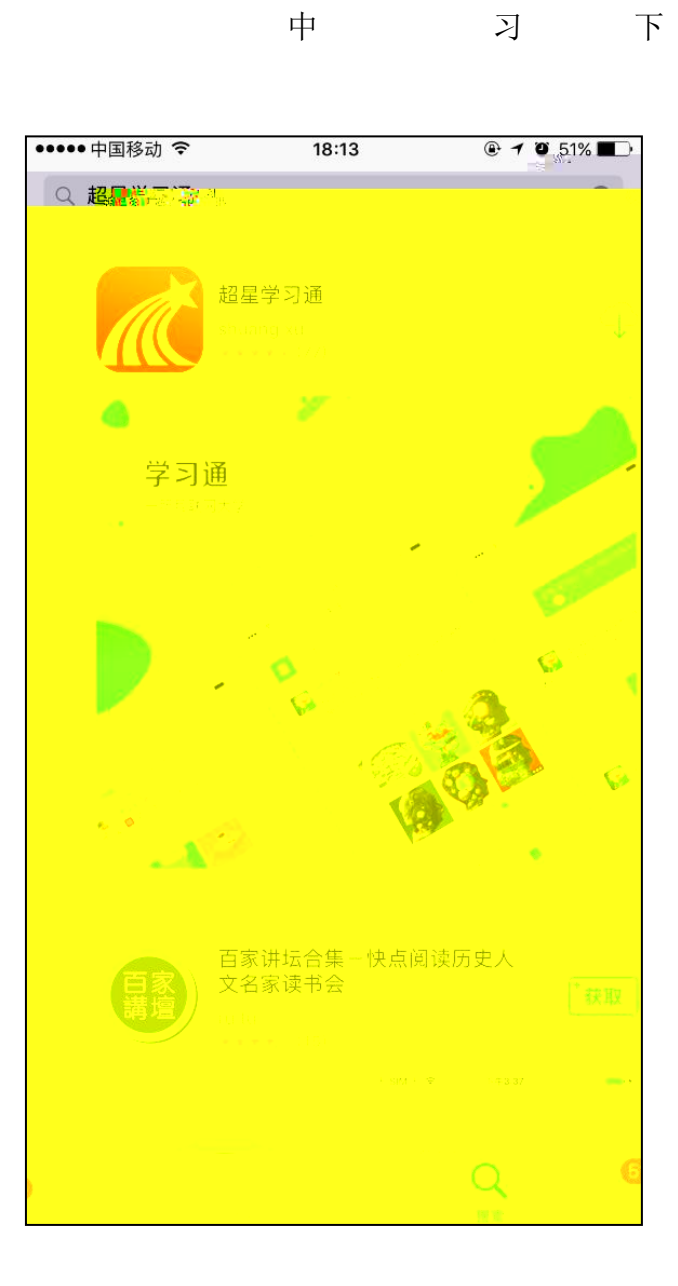

中

二:

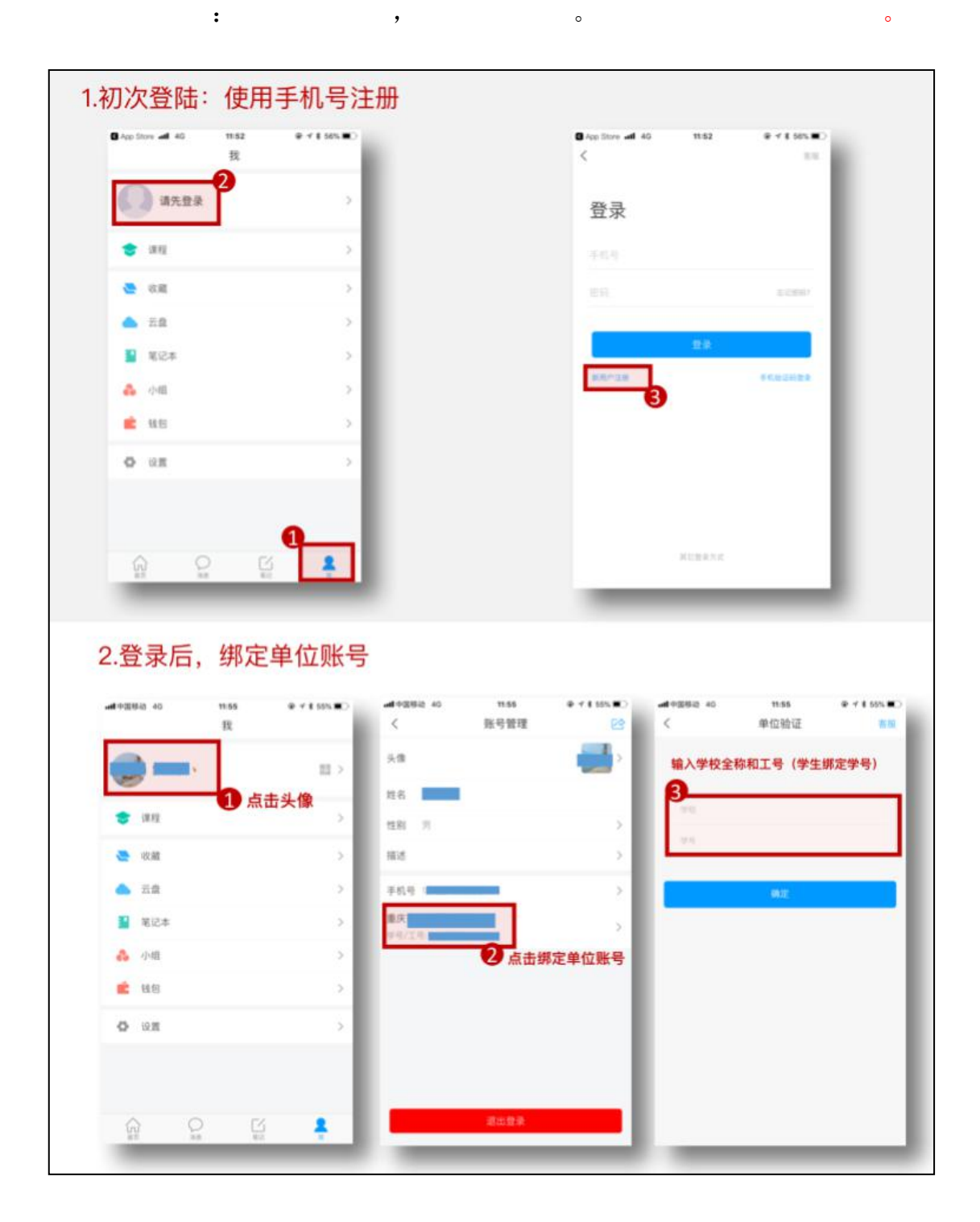

| `,"                                   | ",                | "             | "下                       |                     |
|---------------------------------------|-------------------|---------------|--------------------------|---------------------|
| 以""                                   | ",                | <b>,</b>      |                          |                     |
| 20:40                                 | :::: <b>?</b> 71) | 20:38         |                          | :::: <b>?</b> ; 72) |
| 我                                     |                   | <             | 账号管理                     |                     |
| <b>₩</b> ☆                            | n:<br>::: >       | 头像            |                          | >                   |
|                                       |                   | 姓名            | 夏智威                      |                     |
| ▶ 付小争坝                                | ~                 | 性别            | 男                        | >                   |
| ◆ 课程                                  | >                 | 描述            | 教务销售部\安徽                 | >                   |
| ▲ 云盘                                  | >                 | 手机号           | 15205546689              | >                   |
| 👌 小组                                  | >                 | 单位            |                          | +                   |
| - 笔记本                                 | >                 | 超星集團<br>学号/工号 | 团<br>号: phone15205546689 |                     |
| <b>0</b> . 设置                         | >                 | 超星集团          | 团安徽教务马亮组                 |                     |
| 电脑端: i.chaoxing.com                   |                   | 超星安衡          | <u> 款大学</u>              |                     |
|                                       |                   |               | 更多〉                      |                     |
|                                       |                   | 学习档题          | 案                        | >                   |
|                                       |                   | 钱包            |                          | 43.27元 >            |
| 「<br>「<br>首页 消息 <sup>12</sup> 「<br>第記 | <b>人</b><br>我     |               | 退出登录                     |                     |
| ≡ □ <                                 |                   |               | = O                      | <                   |

`

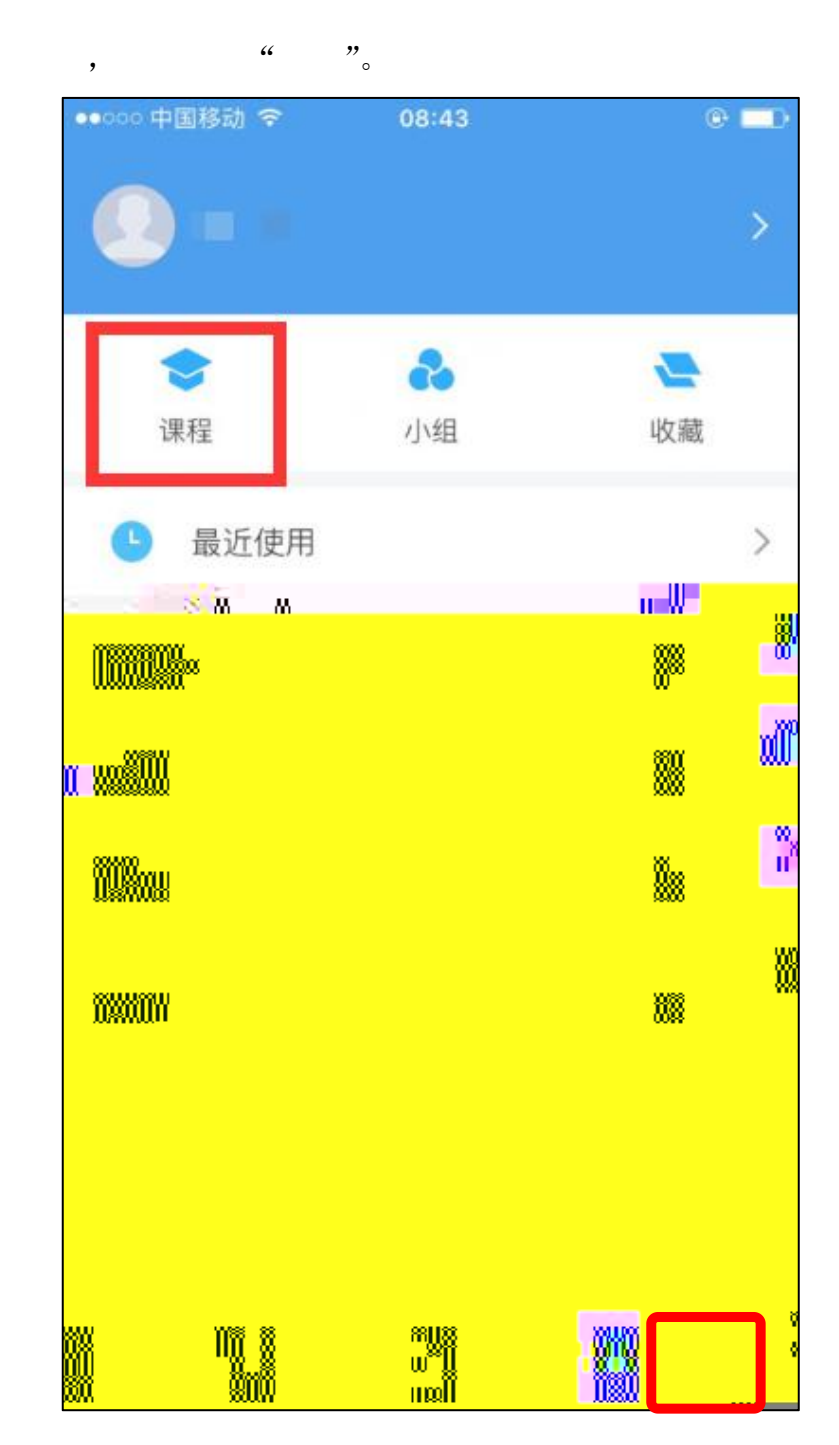

## 2、 上"+", 下""。

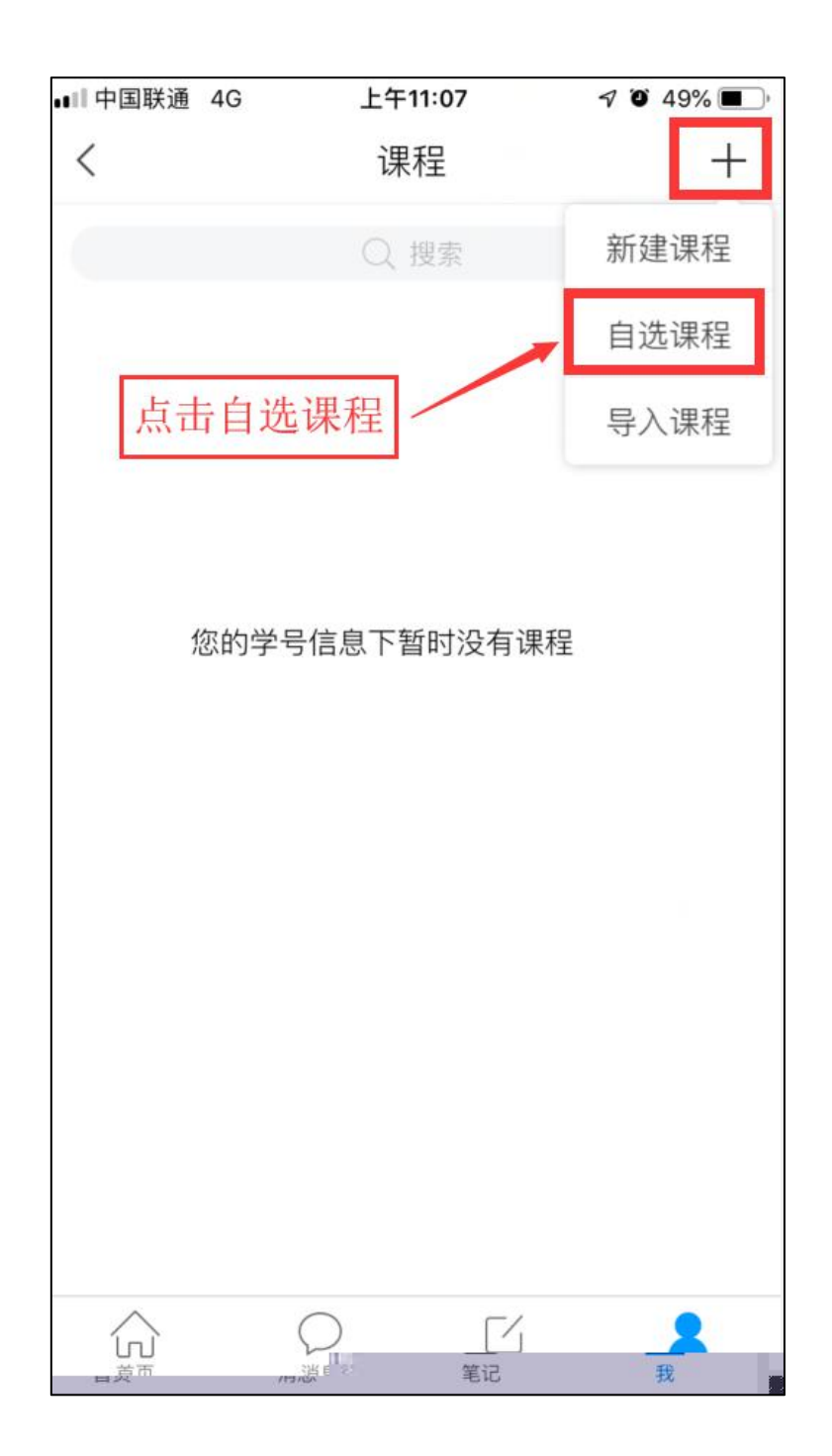

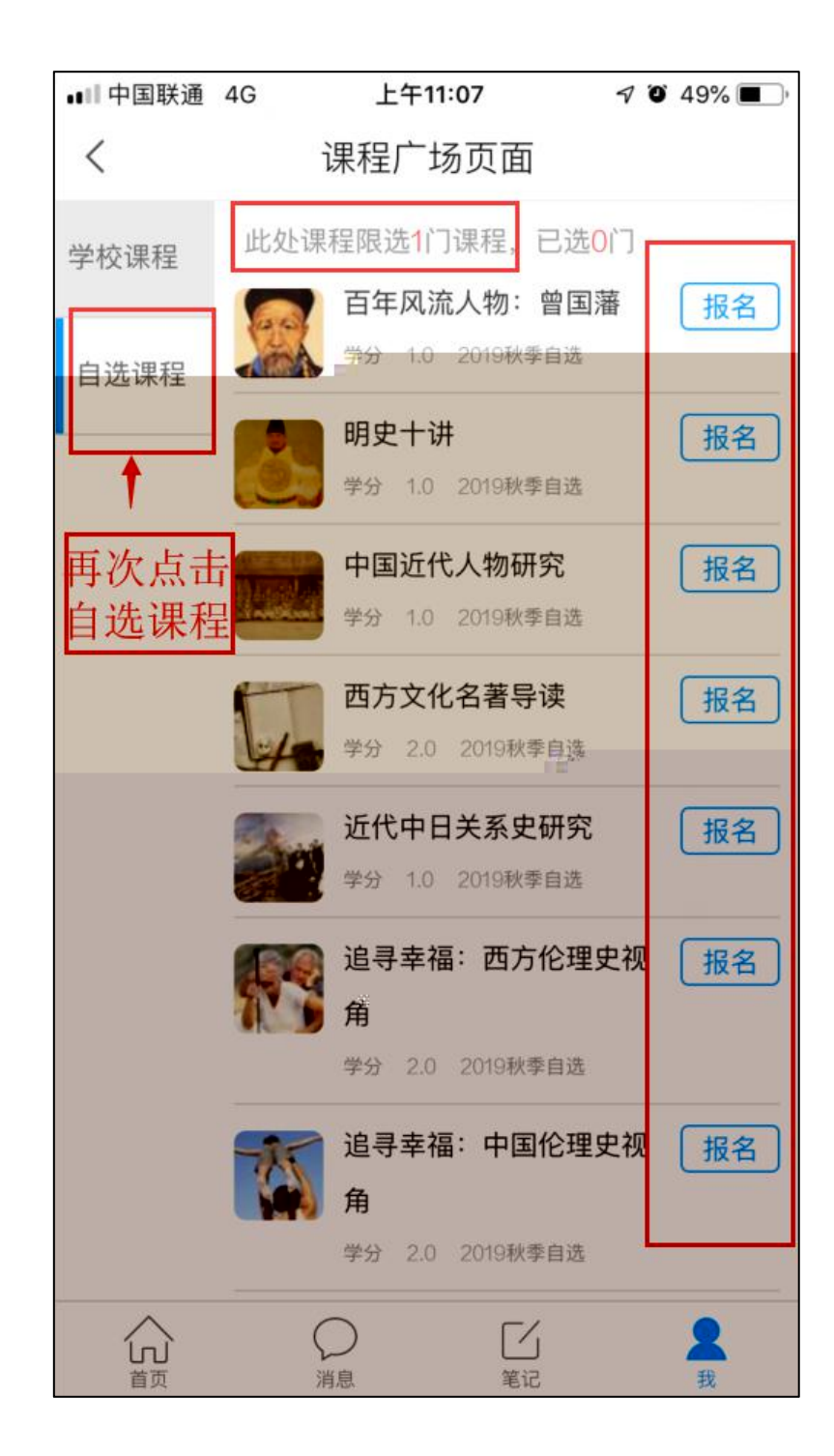

",

习

,

0

"

,

,

上

"

"。

0

:

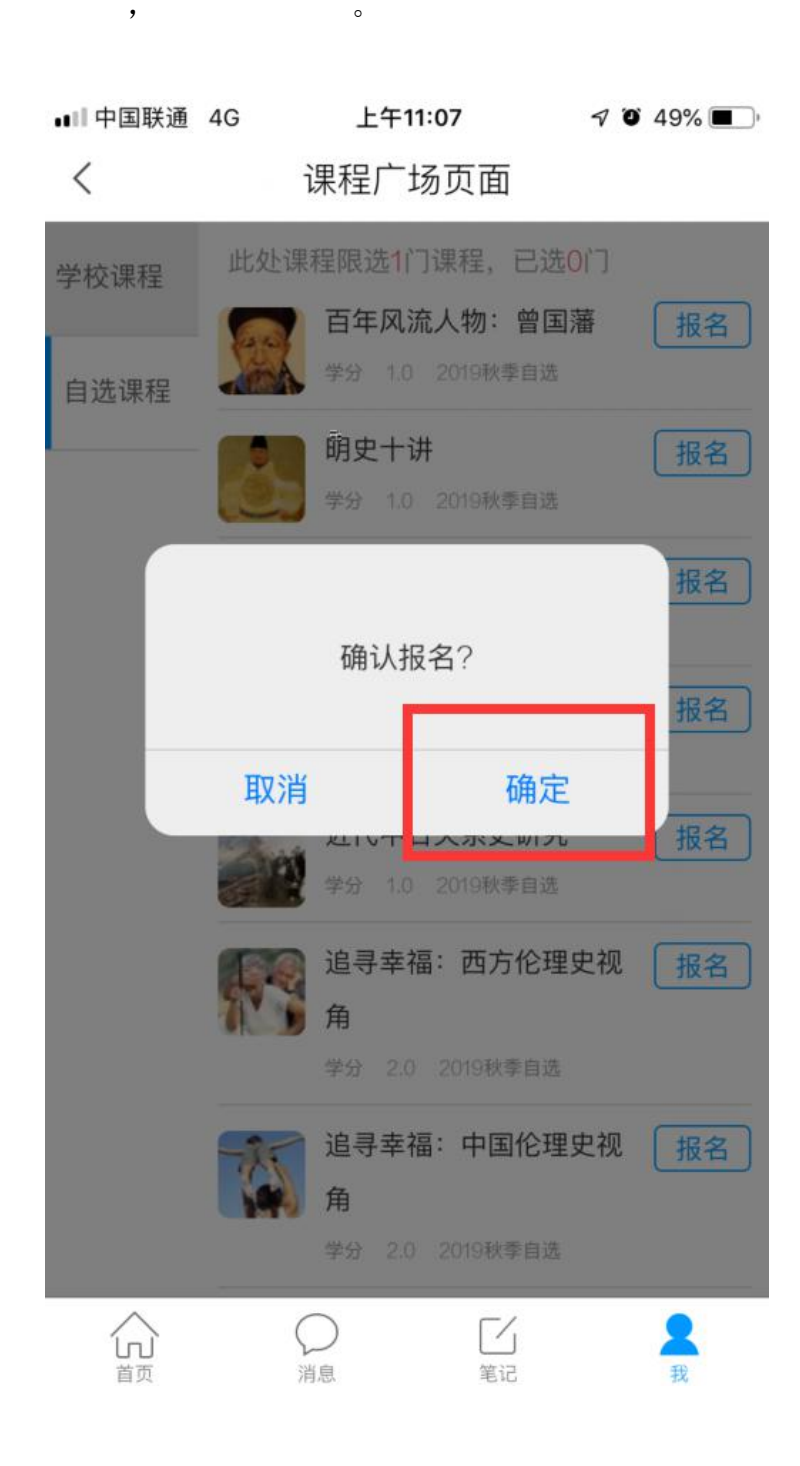

4,

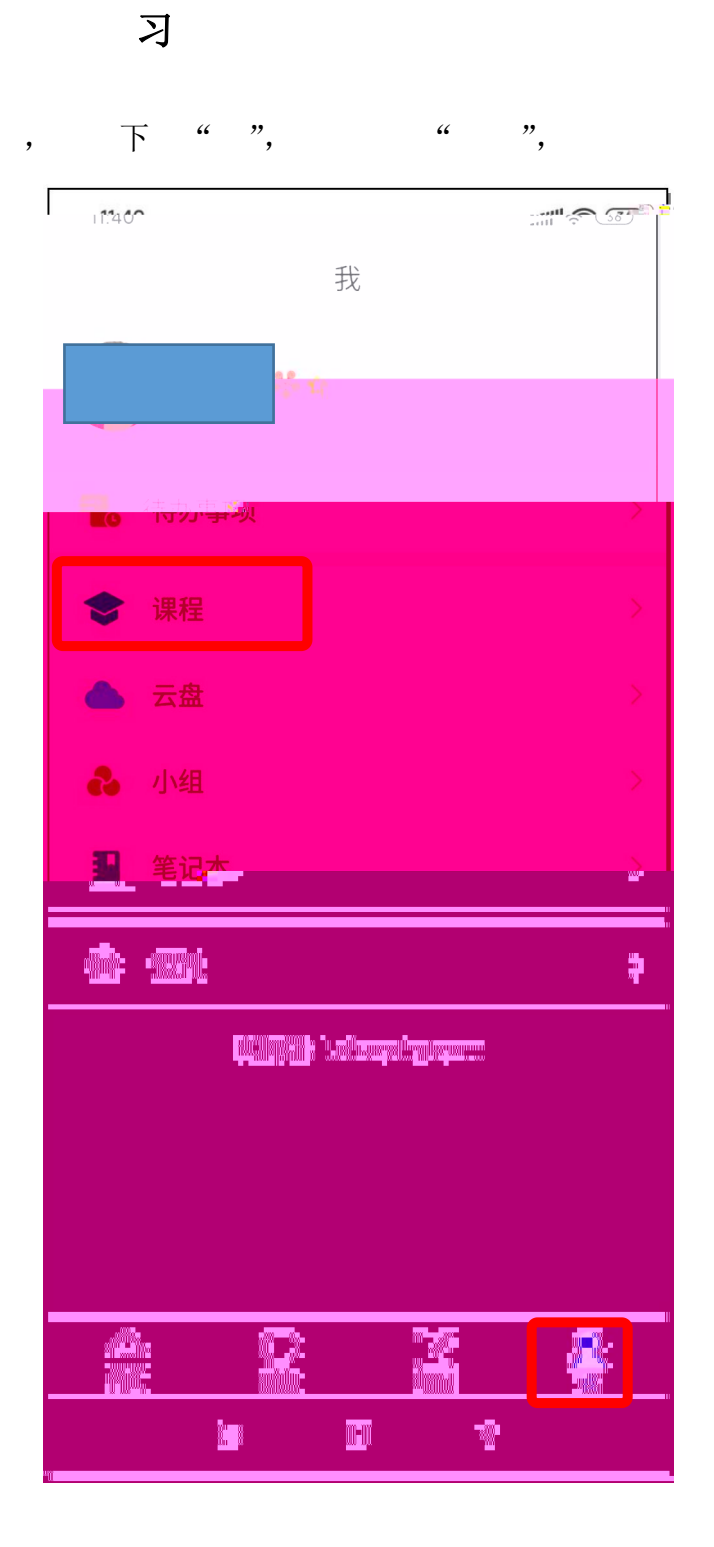

0

•

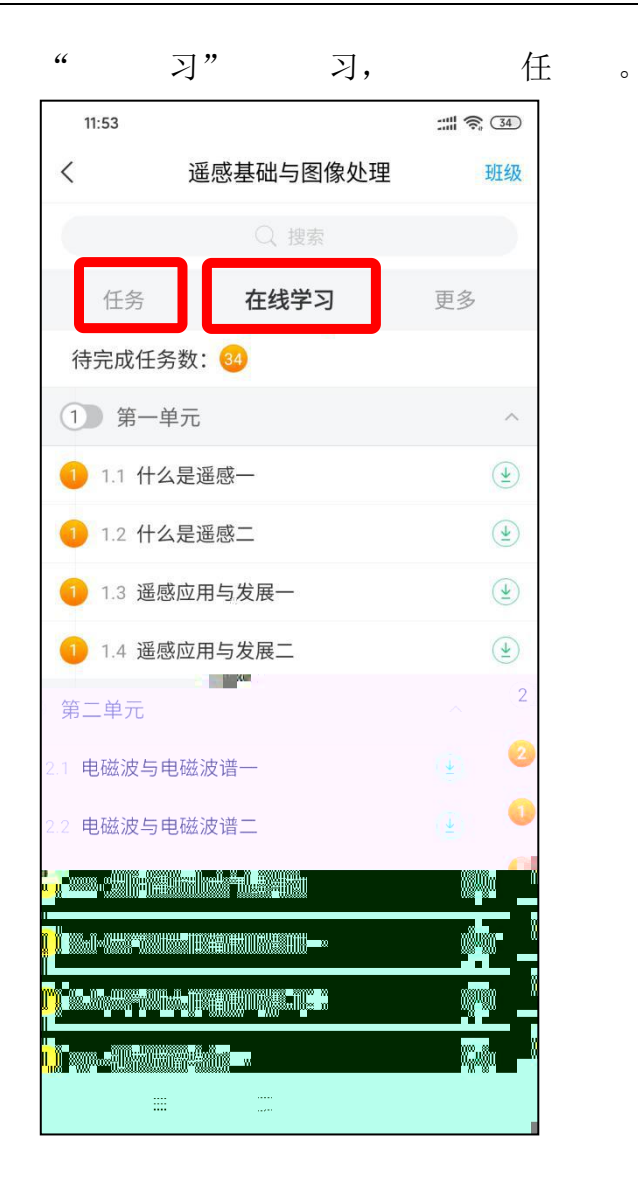

`

五、

|        | 习中, | 以                                     | O             |            |
|--------|-----|---------------------------------------|---------------|------------|
| 11:47  |     | :::: 🛜 🖽                              | 11:47         | :::: 🛜 34) |
| <      | 设置  |                                       | く 使用帮助 常见问题   | の客服        |
| 账号管理   |     | >                                     | 尔雅通识课学习手册     |            |
| 修改密码   |     | >                                     | 视频学习手册        | >          |
| 消息推送设置 |     | >                                     | 课程建设          |            |
| 语言设置   |     | >                                     | PC端创建课程视频教程   | >          |
| 山日以直   |     | · · · · · · · · · · · · · · · · · · · | 手机端专题建设(IOS版) |            |
| 护眼模式   |     |                                       | 注册及登录         | >          |
| 管理存储空间 |     | >                                     | 新建专题          | >          |
| 帮助中心   |     | >                                     | 编辑专题          | >          |
| 关于     |     | 4.3.7.5 >                             | 上传音频          | >          |
|        |     |                                       | 上传视频          | >          |
|        |     |                                       | 插入音频视频        | >          |
|        |     |                                       | 手机端专题建设(安卓版)  |            |
|        |     |                                       | 注册及登录         | >          |
|        |     |                                       | 创建、编辑专题       | >          |
| ≡      | Ο   | <                                     | ≡ □ <         |            |

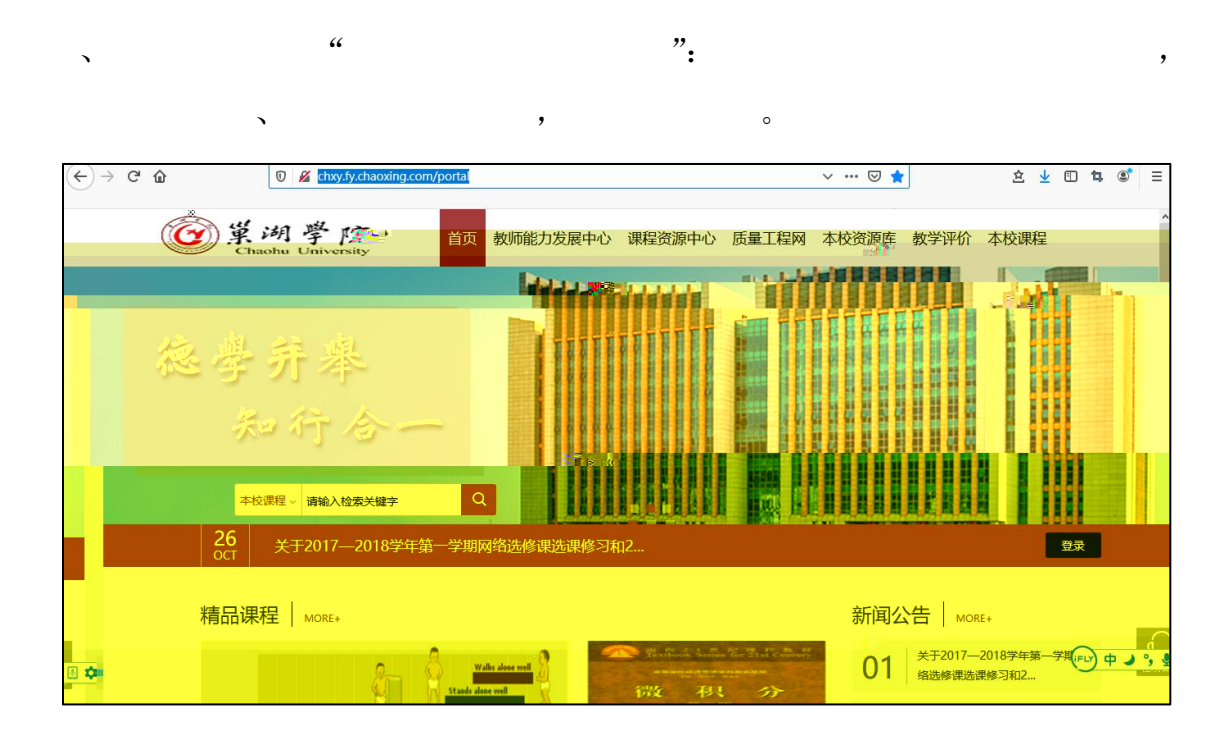

-,

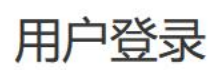

| 手机号/账号     |                        |                    |
|------------|------------------------|--------------------|
| 密码         | 忘记密码?                  |                    |
| 请输入右边的四位数字 | 61.7 <sub>6</sub> ,看不清 |                    |
| 秦登         |                        | 日 一 日下 載 移 动 家 白 炭 |

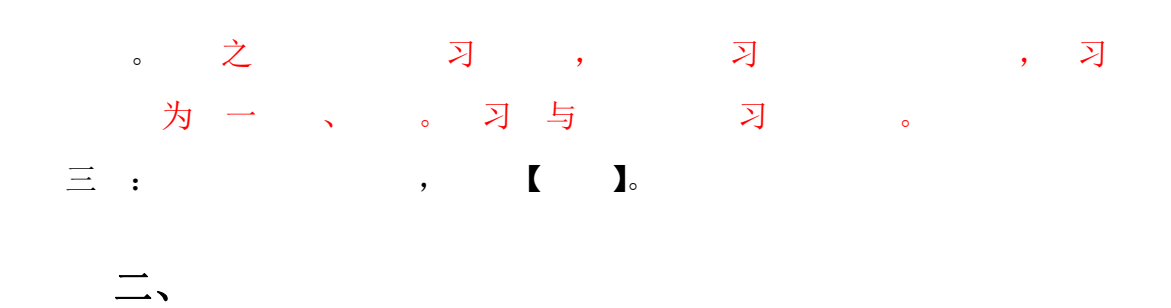

× ""

| Ω                                                                                                    | 我学的课               | ●添加课程 |
|----------------------------------------------------------------------------------------------------|--------------------|-------|
| <ul> <li>床号音音</li> <li>读 課程</li> <li>○ 守慰创作</li> <li>② 小组</li> <li>③ 站记</li> <li>○ 电脑同步云盘</li> </ul> | <b>中</b><br>点击加号按钮 |       |
| 日本市場手机应用                                                                                             | (1)                |       |

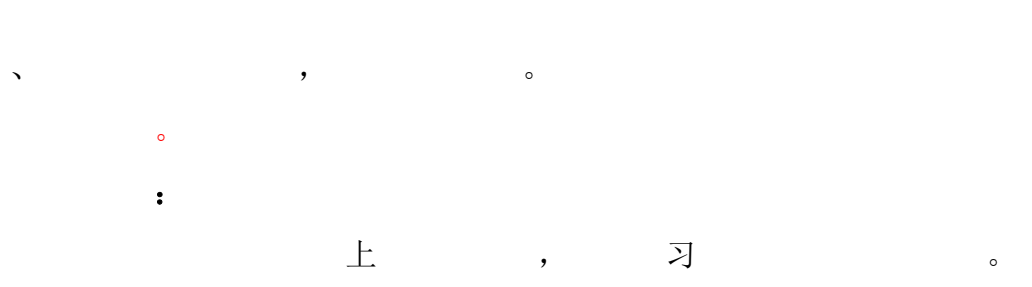

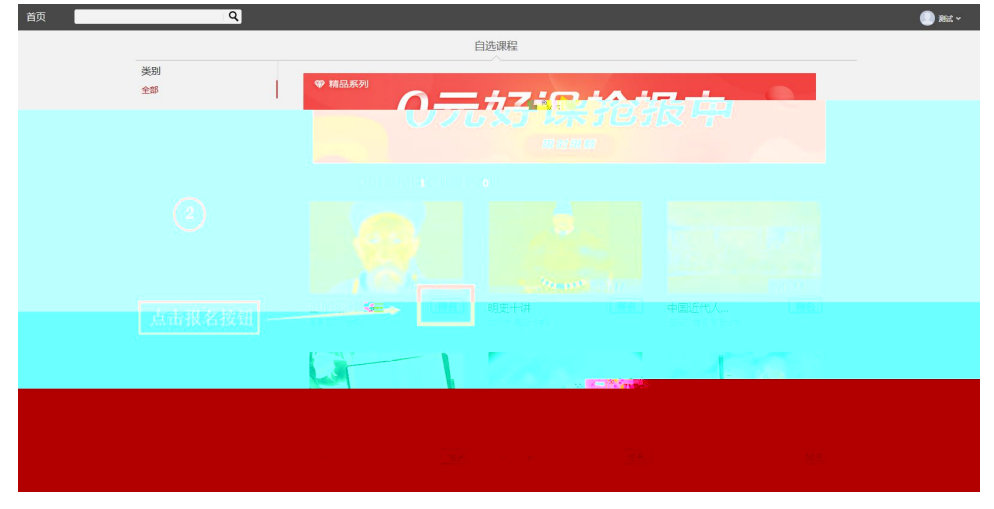

三、习

## 、"", 。 下 。

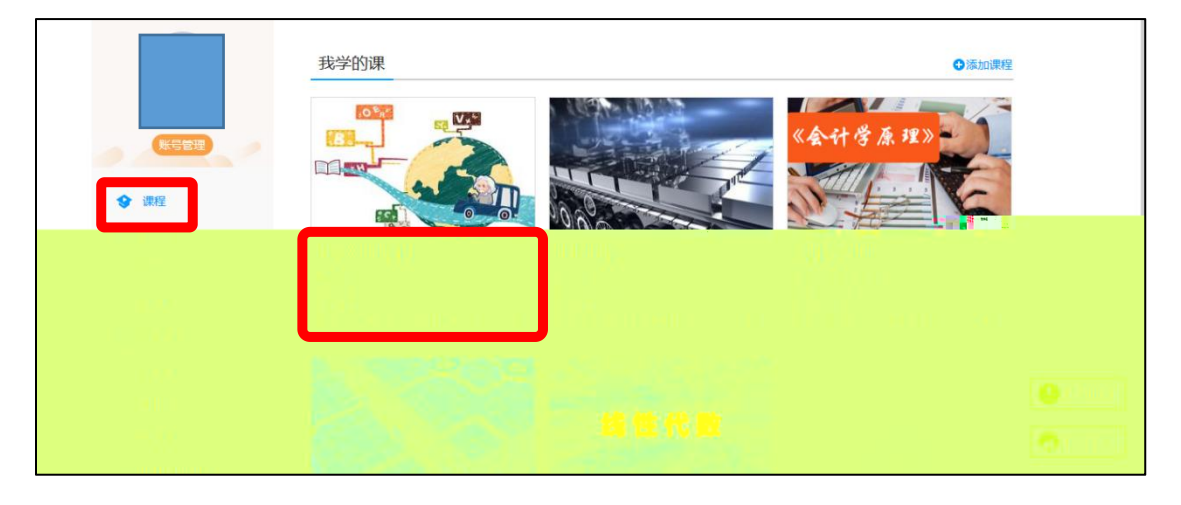

| 大学物理(上) 课程评价                                                                                                    | 首页                    | 任务             | 进度              | 资料     | 通知            | 考试 | 讨论 | 答疑                        |
|----------------------------------------------------------------------------------------------------|-----------------------|----------------|-----------------|--------|---------------|----|----|---------------------------|
| ● 待完成任务点                                                                                                    |                       | 新建话题           |                 |        |               |    |    |                           |
| <ul> <li>第1章 緒论</li> <li>1.1 走进物理</li> <li>1.2 如何学习物理</li> <li>第2章 质点运动学</li> </ul>                                                                                        | <b>2</b><br>0         | СВХТЯ          | #<br><b>6</b> % | 1 👜 🛛  | ŧ             |    |    | 举报                        |
| <ol> <li>2.1 反応的近天</li> <li>2.2 反応的运动方程和轨道方程</li> <li>2.3 位移</li> <li>2.4 道度</li> <li>2.5 加速度</li> <li>2.5.1 加速度 (一)</li> <li>※</li> <li>※</li> <li>2.6 加速度 (二)</li> </ol> | 8<br>6<br>6<br>6<br>6 | 〇<br>答案<br>DA对 |                 |        |               |    |    | <sup>挙报</sup> ⑦ 在线客 ◎ 课程答 |
| [判断题] "撤山"、《武学是《鬼吹灯》作者虚构的用词<br>● A 对<br>● B 错<br>提交                                                                                                    |                       |                | 44              | 9.<br> |               | 鬼  |    |                           |
|                                                                                                    | -                     |                |                 |        |               |    |    |                           |
|                                                                                                    | <b>K</b>              |                |                 | R      | <b> </b>  = [ | 尔雅 |    |                           |

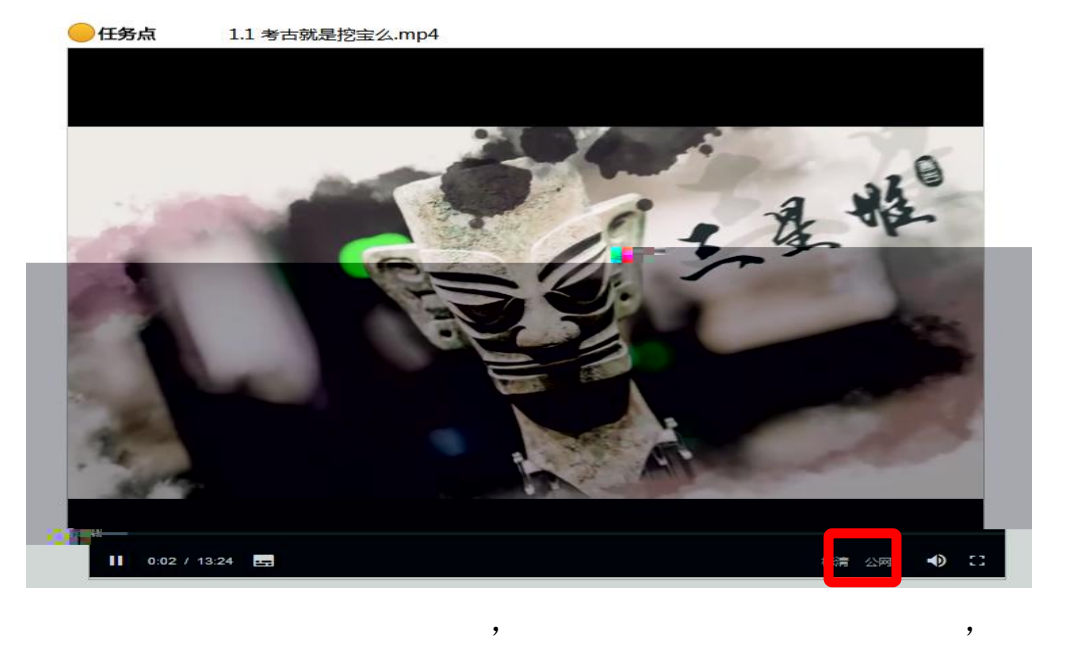

| 下 |   | ľ | ] | ľ | ] | , |   |   | , | r | , |
|---|---|---|---|---|---|---|---|---|---|---|---|
| 以 |   | ľ | ] |   | ľ | ] | ľ | ] |   |   | 以 |
|   | o |   |   |   |   |   |   |   |   |   |   |

`

| ন | r <del>1</del> 1 | " | " |   |
|---|------------------|---|---|---|
| ~ | <u> </u>         |   |   | o |

|                   | 我学的课       |              | ●添加课                      | E      |
|-------------------|------------|--------------|---------------------------|--------|
| 秋号营理              |            |              | 基本原理概论                    |        |
| ★ 课程              | 15         |              | *****                     |        |
| □ 首页              | 大学生恋爱与性健静学 | 大学生安全教育 (新版) | 马克思主义基本原理概论               |        |
| ● 1410<br>◆ 1436  |            |              | 王章<br>梁件和被案<br>17元机非、安全工程 |        |
| 一 专题建设            |            |              |                           |        |
| 🔄 收件箱             |            |              |                           |        |
| 四 小组              |            |              |                           |        |
| ▲ 通讯录<br>へ 由随同步云盘 |            |              |                           | 🔿 在线客服 |